PARA CONECTAR AL SERVIDOR DESDE CASA, TECLEAMOS EN EL NAVEGADOR: https://vpn.unizar.es/

| 🥹 Universidad de Zaragoza - Mozilla Firefox    |                                                  |                |          |
|------------------------------------------------|--------------------------------------------------|----------------|----------|
| <u>Archivo Editar Ver Historial Marcadores</u> | Herramien <u>t</u> as Ay <u>u</u> da             |                |          |
| < 🖂 🗸 C 🗶 🛧 🍋 🚛                                | izar.es https://vpn.unizar.es/+CSCOE+/logon.html | G - S - Google | P (ABP ) |
| Universidad de Zaragoza                        |                                                  |                |          |
| UNIZAR                                         |                                                  |                |          |

|                       | Login              |
|-----------------------|--------------------|
| Usuario y p           | bassword de acceso |
| USUARIO:<br>PASSWORD: |                    |
|                       | Entrar             |

INTRODUCIMOS NUESTRO CORREO SIN EL @UNIZAR.ES, EJ: FRUIZ Y NUESTRA CONTRASEÑA

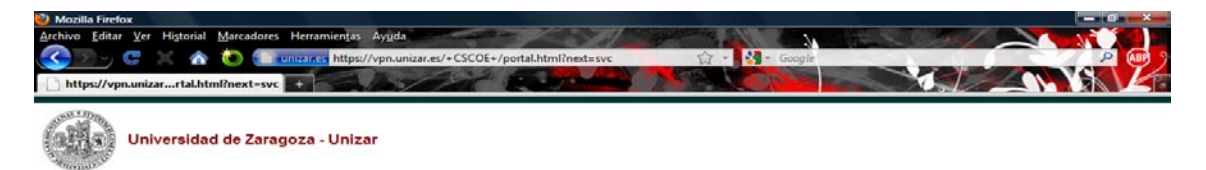

|                    |                                              | RED UNIZAR ACCESO RESTRINGIDO A<br>USUARIOS DE LA UNIVERSIDAD DE<br>ZARAGOZA<br>Cancel Continue |                                          |             |
|--------------------|----------------------------------------------|-------------------------------------------------------------------------------------------------|------------------------------------------|-------------|
| CONTINUAMOS        | Y NOS                                        |                                                                                                 |                                          |             |
| APARECE:           |                                              |                                                                                                 |                                          |             |
| Universidad        | de Zaragoza - Unizar                         |                                                                                                 |                                          |             |
| Home               | Address http:// -                            |                                                                                                 |                                          | ir Loqout 🔀 |
| Web Applications   |                                              |                                                                                                 |                                          |             |
| Browse Networks    | universidad <mark>de</mark> zaragoza         |                                                                                                 | CION REL.INTERNACIONALES                 |             |
| Se AnyConnect      | 153212H                                      |                                                                                                 |                                          |             |
| Telnet/SSH Servers | UNIVERSIDA                                   | AD DE ZARAGOZA                                                                                  |                                          | =           |
| Servers            | Por perfiles: ESTUDIANTES                    | PDI   PAS   CONTRATACIÓN PÚBLICA                                                                | ACTUALIDAD                               |             |
|                    | I Rector                                     | ÚLTIMAS PLAZAS                                                                                  | 10/2011 Resentación de                   |             |
|                    | I Reseña histórica<br>I Situación geográfica | ÚLTIMOS DÍAS 🛛 🎽 📜                                                                              | Corporativa de la                        |             |
|                    | I Imágenes de la<br>Universidad              | Plazo para solicitar admisión : del 13 al 23 de septiembre.                                     | Zaragoza y sus<br>aplicaciones           |             |
|                    | Consejo de Dirección                         | Trámites resultados de las pruebas de acce<br>solicitud y resultados de admisión                | o, I Andada de la<br>Universidad de      | E           |
|                    | funciones                                    | listas de éspera y llamamientos,<br>automatrícula,                                              | Zaragoza por la<br>defensa de nuestro    |             |
|                    | Relaciones                                   | Universidad Zaragoza                                                                            | patrimonio natural<br>Caravana aragonesa | a           |
|                    | Institucionales y<br>Comunicación            | II TALLER DE GUIÓN                                                                              | ECYT universitaria por el<br>clima       |             |
|                    | I Investigación                              | DEL DOCUMENTAL CIENTÍFICO                                                                       | ersidad<br>de preinscripciones           |             |
|                    | Social                                       | Dirigido a Investigadores de la Universidad de Zaragoza                                         | (curso 2010/11) para                     |             |

#### PULSAMOS EN ANYCONNECT, LUEGO START ANYCONNECT

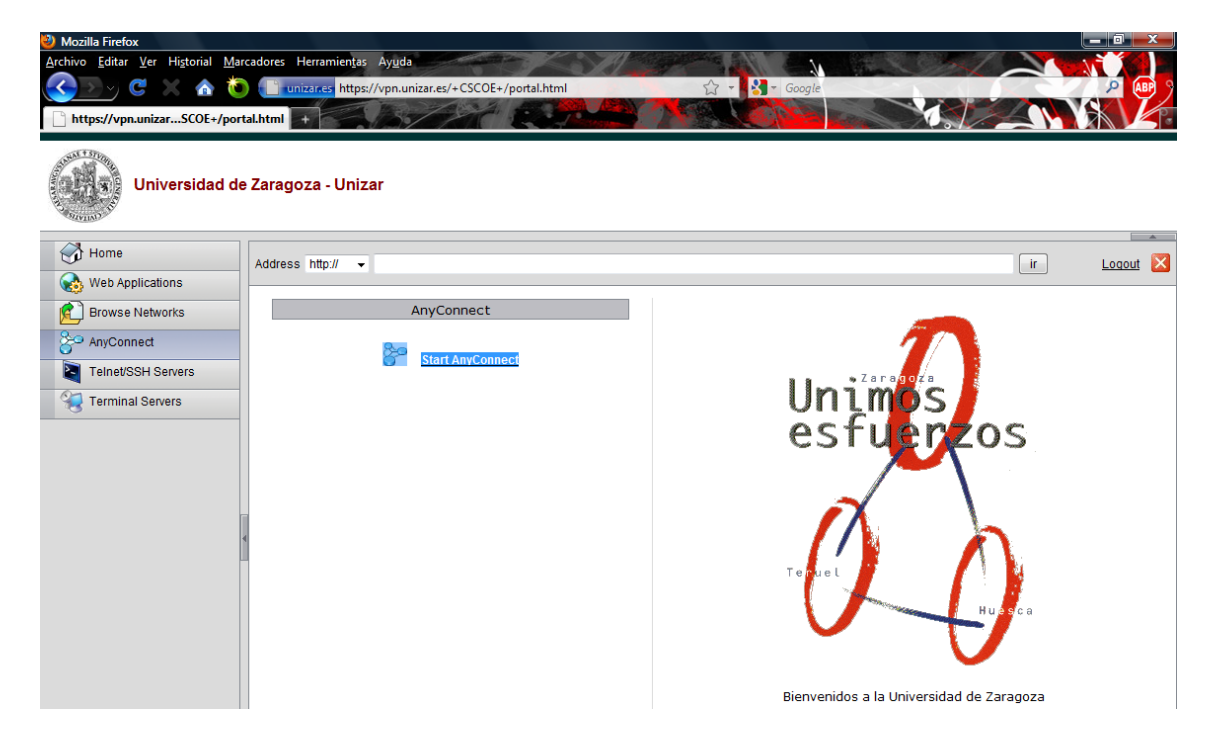

### SE INSTALA UN CLIENTE DE CISCO

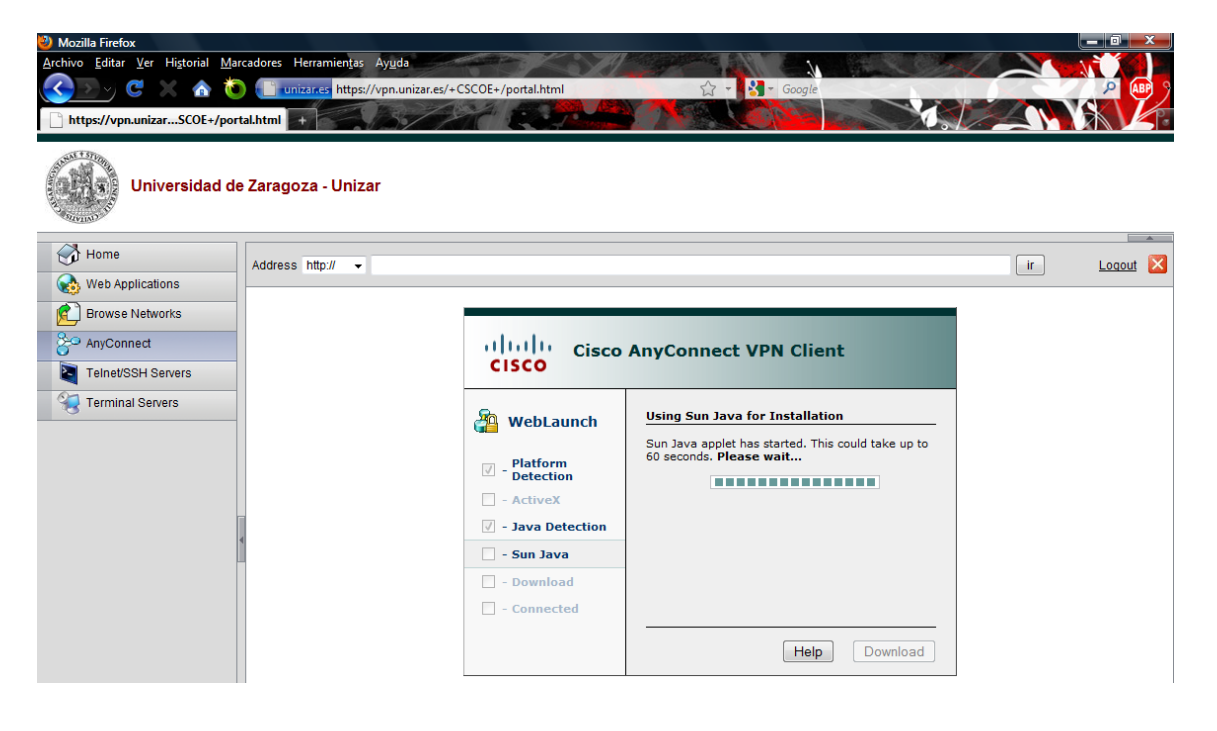

## EJECUTAMOS

| 🕙 Mozilla Firefox                                                 |                   | l le                                                                                | - 0 x |
|-------------------------------------------------------------------|-------------------|-------------------------------------------------------------------------------------|-------|
| <u>Archivo E</u> ditar <u>V</u> er Hi <u>s</u> torial <u>M</u> ar | rcadores Herramie | ntas Ayuda                                                                          |       |
| <u> </u>                                                          | unizar.es H       | ittps://vpn.unizar.es/+CSCOE+/portal.html 🟠 👻 🐇 Google                              | 🔎 🚇 J |
| https://vpn.unizarSCOE+/port                                      | tal.html +        |                                                                                     |       |
| Universidad de                                                    | e Zaragoza - U    | nizar                                                                               |       |
| Home                                                              | Addrose http://   | Advertencia - Seguridad                                                             |       |
| Web Applications                                                  | Address http://   | Se ha verificado la firma digital de la aplicación.                                 |       |
| Browse Networks                                                   |                   | ¿Desea ejecutar la aplicación?                                                      |       |
| Se AnyConnect                                                     |                   |                                                                                     |       |
| Telnet/SSH Servers                                                |                   | Nombre: idJavaSun                                                                   |       |
| Terminal Servers                                                  |                   | De: https://vpn.unizar.es                                                           |       |
|                                                                   |                   | Confiar siempre en el contenido de este editor.                                     |       |
|                                                                   |                   | Figura Carrelar                                                                     |       |
|                                                                   |                   |                                                                                     |       |
| -                                                                 | 4                 | 🕡 La firma digital se ha validado mediante una fuente de confianza. Más información |       |
|                                                                   |                   |                                                                                     |       |
|                                                                   |                   | Download                                                                            |       |
|                                                                   |                   | Connected                                                                           |       |
|                                                                   |                   | Help Download                                                                       |       |

### UN MINUTO DE INSTALACIÓN

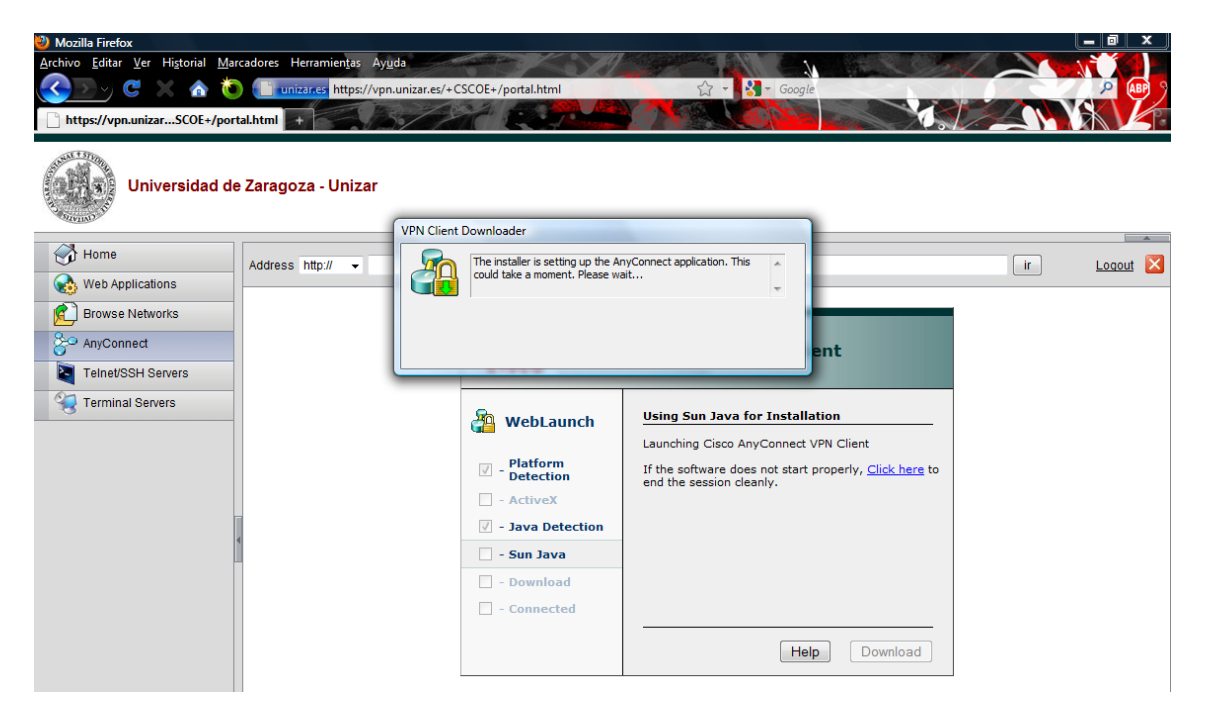

# Y ABAJO A LA DERECHA NOS APARECERA ESTE ICONO

| https://vpn.unizarSCOE+/porta                                                                                                    | Address http:// v | CCCC+/porta.ntm                                                                                                    |                                                                                                    | ir and the second second second second second second second second second second second second second second se | Logout |
|----------------------------------------------------------------------------------------------------|-------------------|----------------------------------------------------------------------------------------------------|----------------------------------------------------------------------------------------------------|----------------------------------------------------------------------------------------------------|--------|
| Web Applications         Browse Networks         Provide Networks         Participation         Telnet/SSH Servers         Terminal Servers |                   | Cisco<br>Cisco<br>WebLaunch<br>Cisco<br>Cisco | AnyConnect VPN Client <u>Connection Established</u> The Cisco AnyConnect VPN Client has successfully connected. The connection can be controlled from the tray icon, circled in the image below: <u> <u> </u> <u> </u> <u> </u> <u> </u> <u> </u> <u> </u> <u> </u> <u> </u> <u> </u></u> |                                                                                                    |        |
| javascript: startAnyConnect()                                                                                                    |                   |                                                                                                    |                                                                                                    |                                                                                                    |        |

# **CERRAMOS EL NAVEGADOR** Y PROCEDEMOS A CONECTAR AL SERVIDOR NORMALMENTE

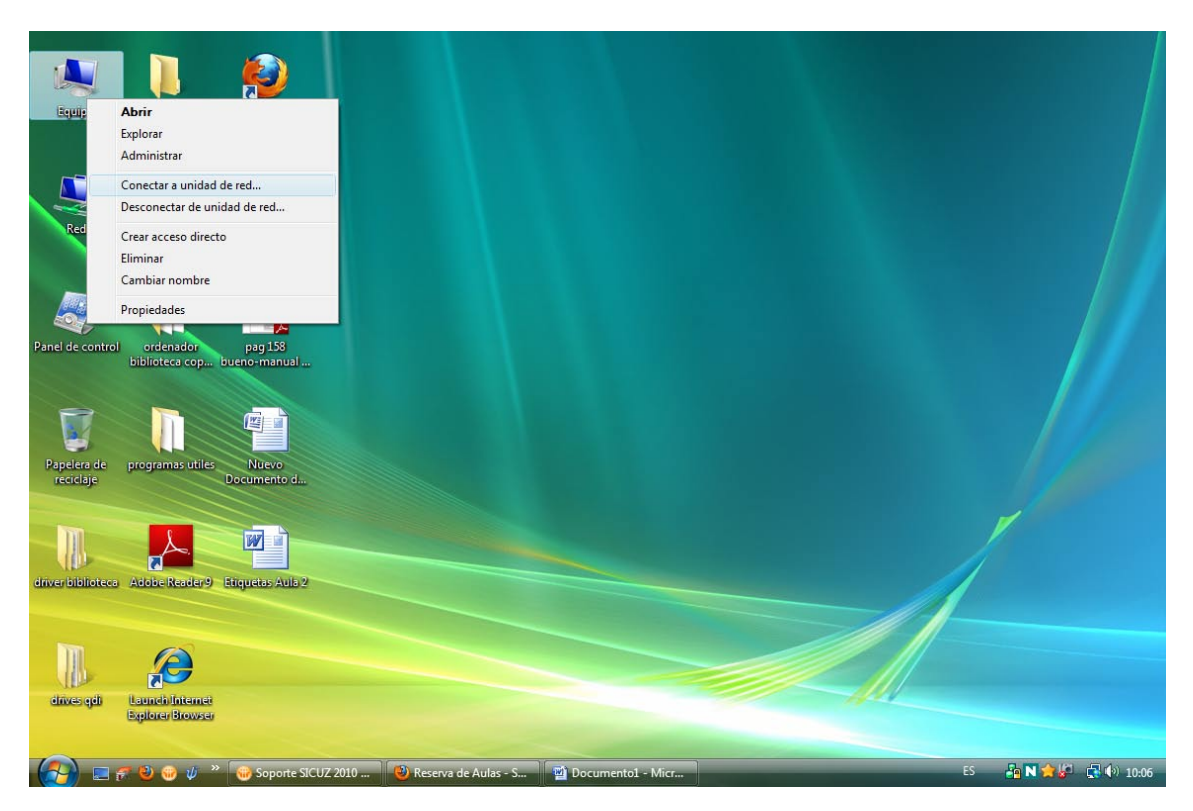

### \\PSFUNIZAR2\CIENCIAS\REPROGRAFIA

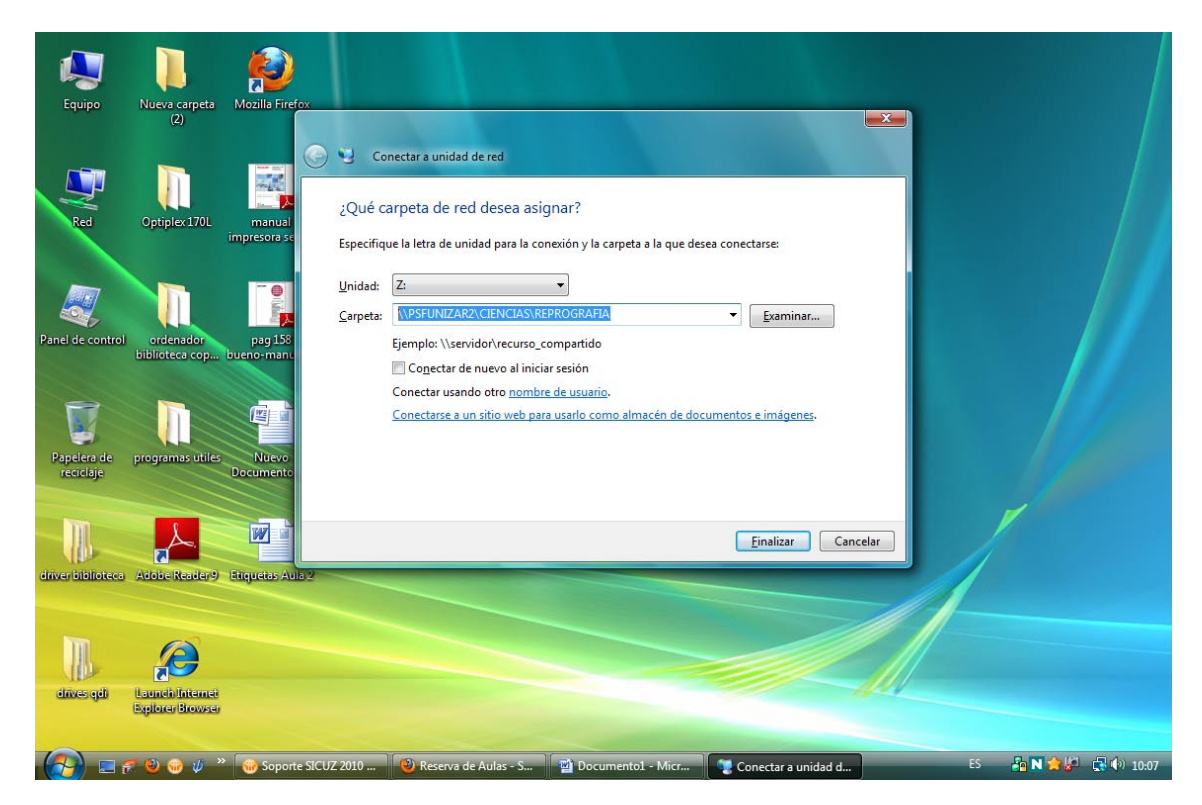

### NOS GUARDAMOS EL FORMULARIO DE IMPRESIÓN EN NUESTRO ESCRITORIO

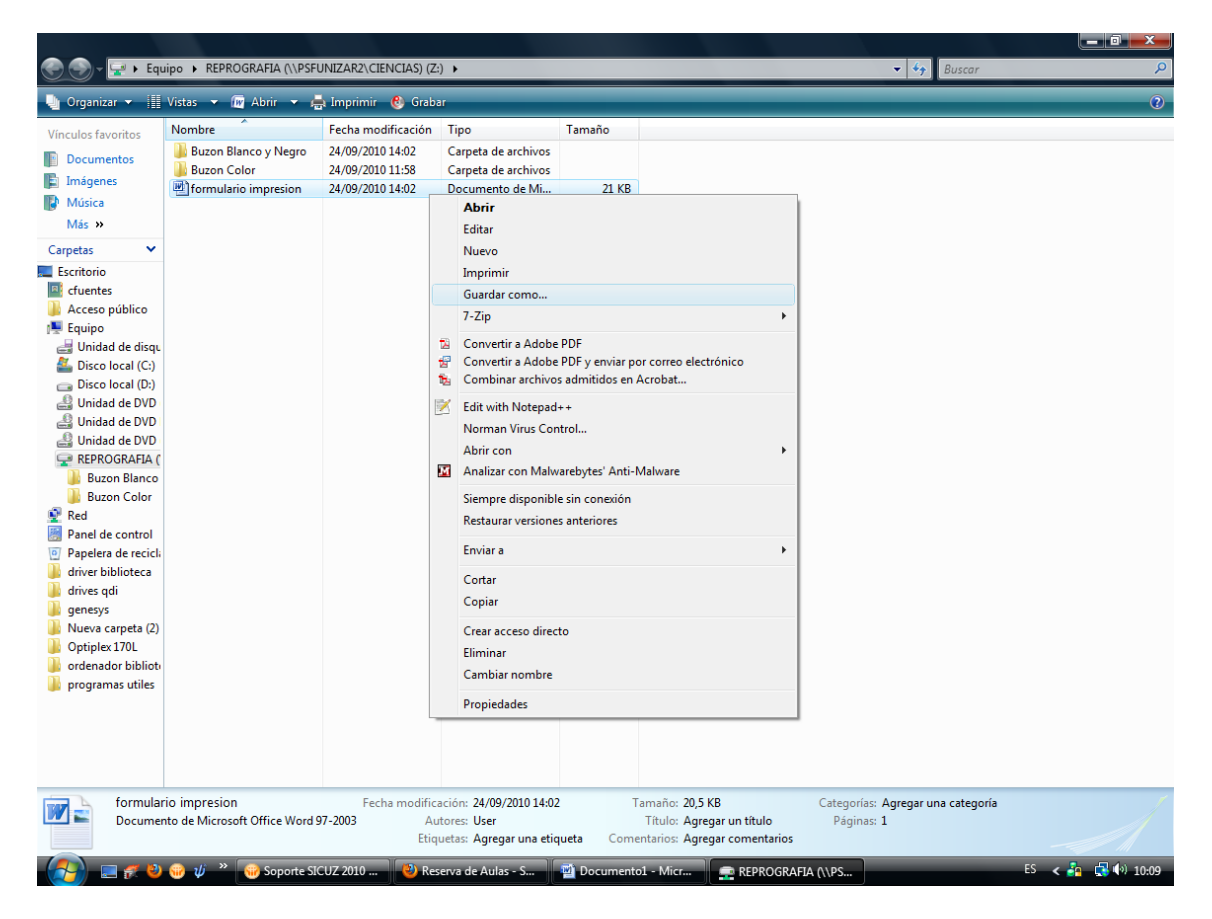

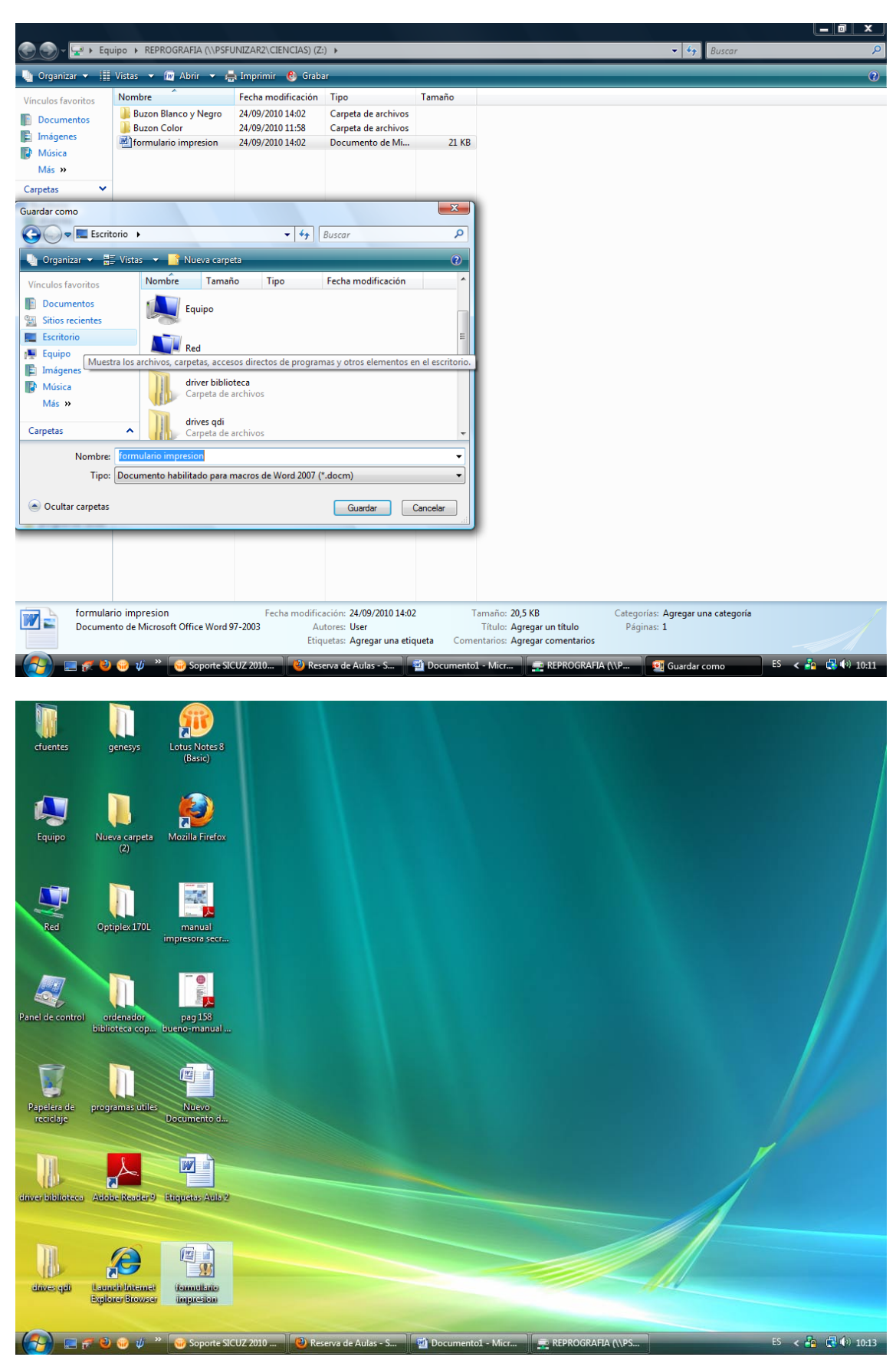

# ASI PODREMOS MODIFICARLO CON NUESTROS DATOS

## EJEMPLO DE EDICION, LO GUARDAMOS

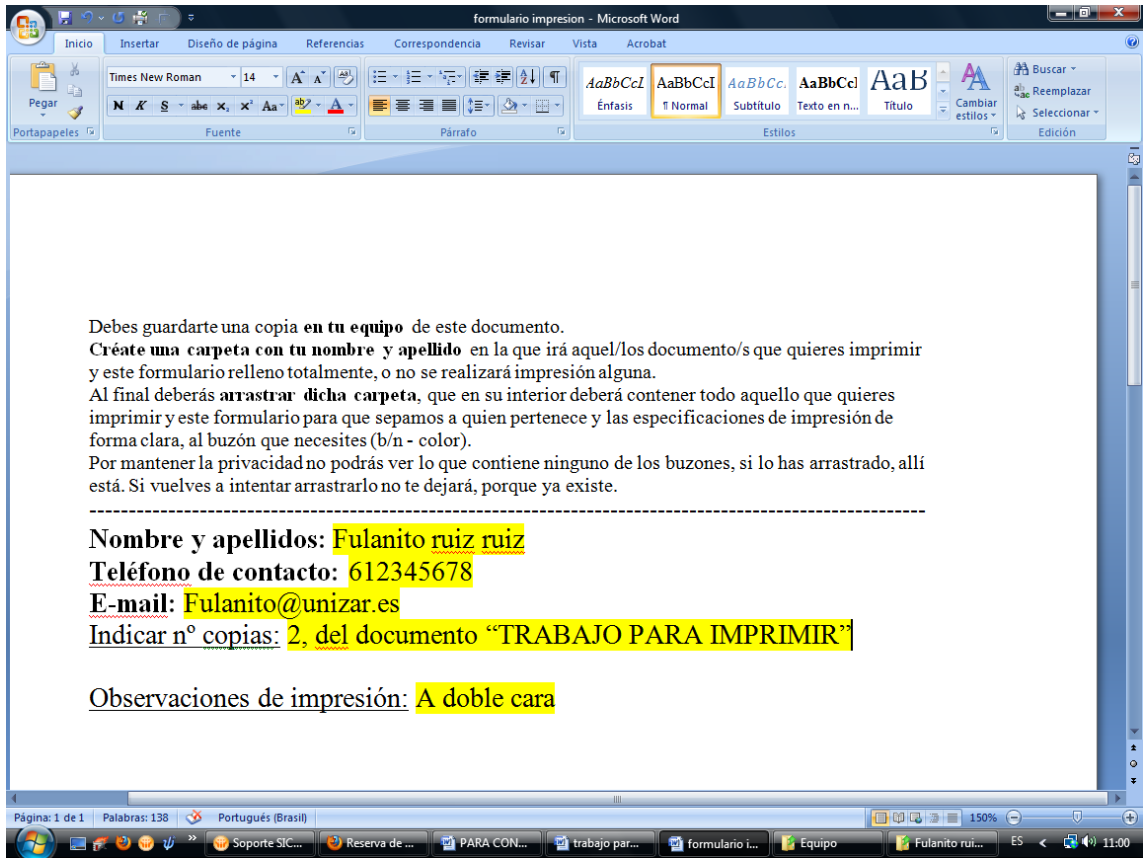

### CREAMOS UNA CARPETA CON NUESTRO NOMBRE

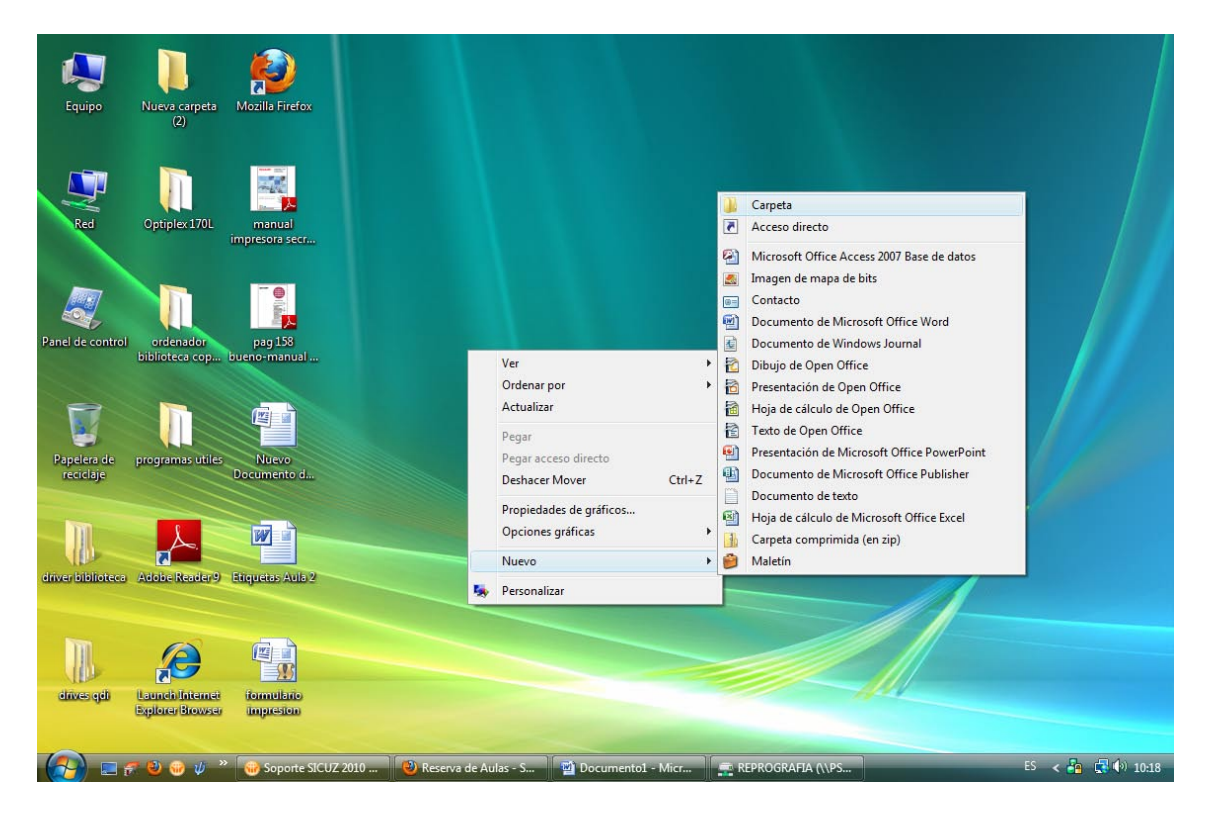

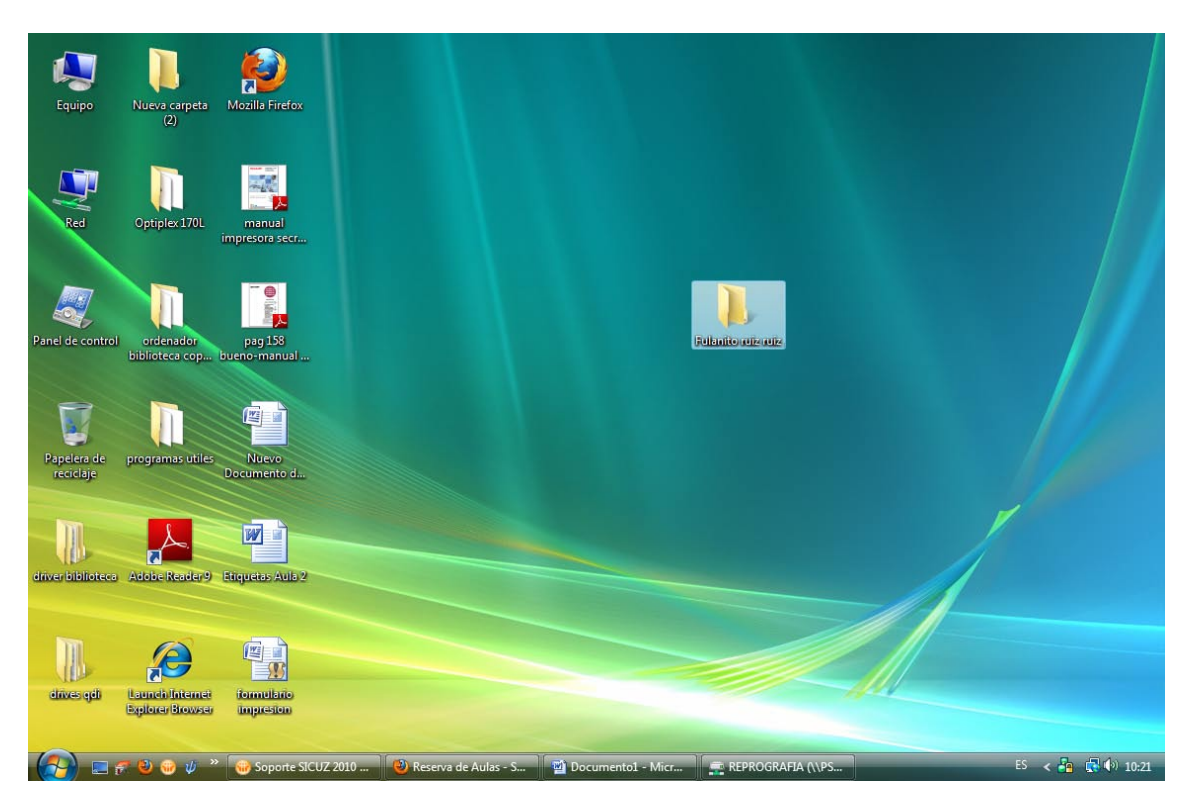

## EN LA INCLUIREMOS EL FORMULARIO Y LO QUE QUEREMOS QUE SE IMPRIMA

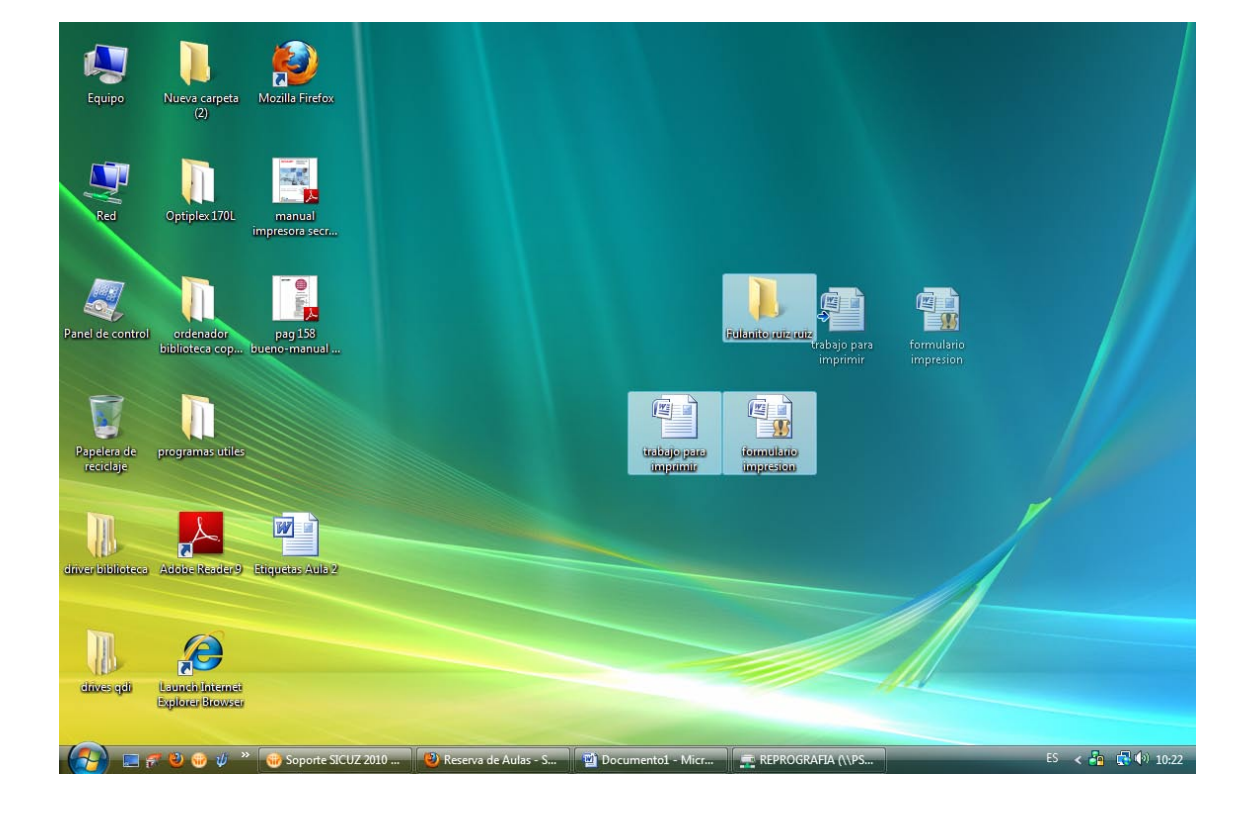

#### Mozilla Firefox -ulanito ulz ulz ordenador biblioteca cop Papelera de reciclaje programas utiles A. W driver biblioteca Adobe Reader 9 Etiquetas Aula 2 R Launch Internet Biptorer Browser diives qdl ES \prec 🌆 🛃 🕼 10:23 🚱 🖃 🌮 🥹 😡 🍿 🥙 🐻 Soporte SICUZ 2010 ... 🕲 Reserva de Aulas - S... 🖄 Documentol - Micr... 👳 REPROGRAFIA (\\PS.

### Y ESTA CARPETA ES LA QUE ARRASTRAREMOS O COPIAREMOS AL BUZON DEL SERVIDOR

# CON ESTO FINALIZA EL PROCESO

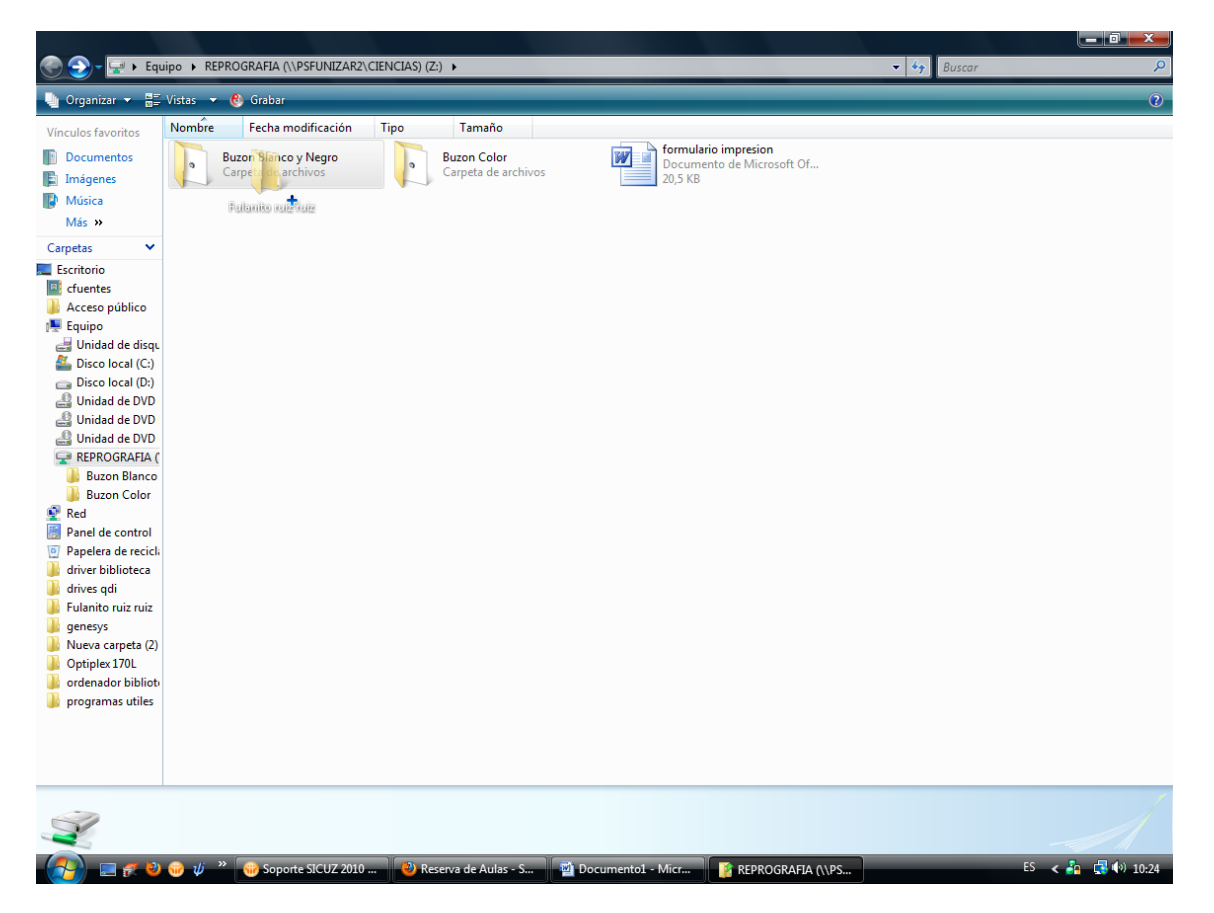